# Global Engagement Management System

# **Student User Manual**

Version 1.0

International Teacher Training Programme

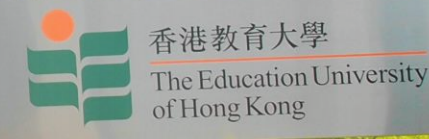

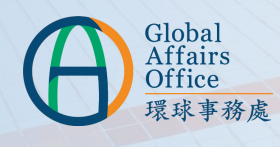

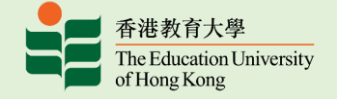

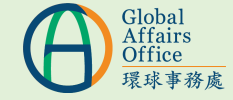

# **Table of Content**

| Application |  |
|-------------|--|
|-------------|--|

| Account Creation                                     | P. 3-5 |
|------------------------------------------------------|--------|
| Access to Global Engagement Management System (GEMS) | P. 6   |
| Begin Your Application                               | P. 7-9 |
| Personal Particulars                                 | P. 10  |
| Information of Home Institution                      | P. 11  |
| Language Proficiency                                 | P. 12  |
| Emergency Contact                                    | P. 13  |
| Interest/Hobbies/Talents                             | P. 13  |
| Training Information                                 | P. 14  |
| Criminal/Sexual Offence                              | P. 15  |
| Health Declaration                                   | P. 16  |
| Document Upload                                      | P. 17  |
| Submit Your Application                              | P. 18  |
| Completed Application                                | P. 19  |
| Contact                                              | P. 20  |

2

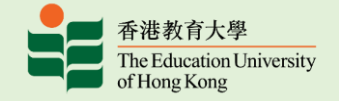

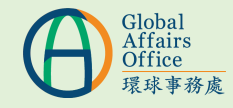

#### Application

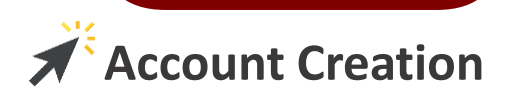

You will receive an account creation email from GEMS to the student email account of your home institution. (Please check all the folders in your email box if you cannot find it, including the spam folder)

Dear

Your account in GEMS is created. GEMS is the system to complete your student exchange application. Please access the following link to set your user password. https://uappl04.eduhk.hk/gems/user/changePassword.xhtml?

token=eyJ0eXAiOiJKV1QiLCJhbGciOiJIUz11NiJ9.eyJpc3MiOiJFZFVISyIsImV4cCl6MTY1MzM2MDIwMSwiaWF0IjoxNjQ4MTc2MjAxLCJlbWFpbCl6ImdnZ0BnZy5nZyJ9.htdl9 28h4w0KIKkX5M\_sWUCCvOnGdilmCnwLMvDEYJs

The login ID is your student email account from your home institution. Please follow the instructions in the Student Manual (https://www.eduhk.hk/gao/en/page\_content.php?level=3&id=87) when you filling in the application form.

Should you have any queries, please contact us at +852 2948 7654/ inbound@eduhk.hk . Thank you.

 Copy the link provided to your web browser if necessary.

Best regards, Global Affairs Office The Education University of Hong Kong

# Browser Requirement for GEMS

- Support: Google Chrome, Firefox, Safari
- X Not Support: Internet Explorer, Microsoft Edge

**1** GEMS adopts the <u>Responsive Web Design</u>, so you can access GEMS on your mobile/ tablet

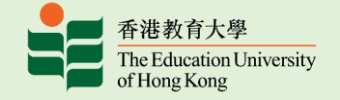

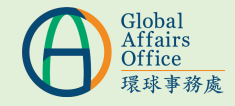

#### Application

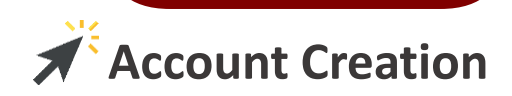

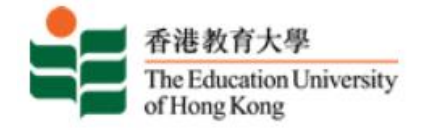

# Global Engagement Management System

# Set User Password

A password must be at least 8 characters long, and contains at least one alphabetic letter (a-z, A-Z) and one numeric digit (0-9)

You will be redirected to login page after changing your password.

| New Password |  |
|--------------|--|
|--------------|--|

2 Set your password according to the requirement.

Confirm Password

Set

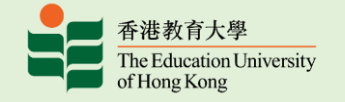

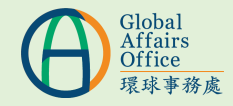

#### Application

香港教育大學

The Education University of Hong Kong

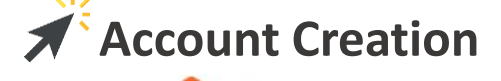

After you successfully set the password, you will be redirected to login page.

# Global Engagement Management System

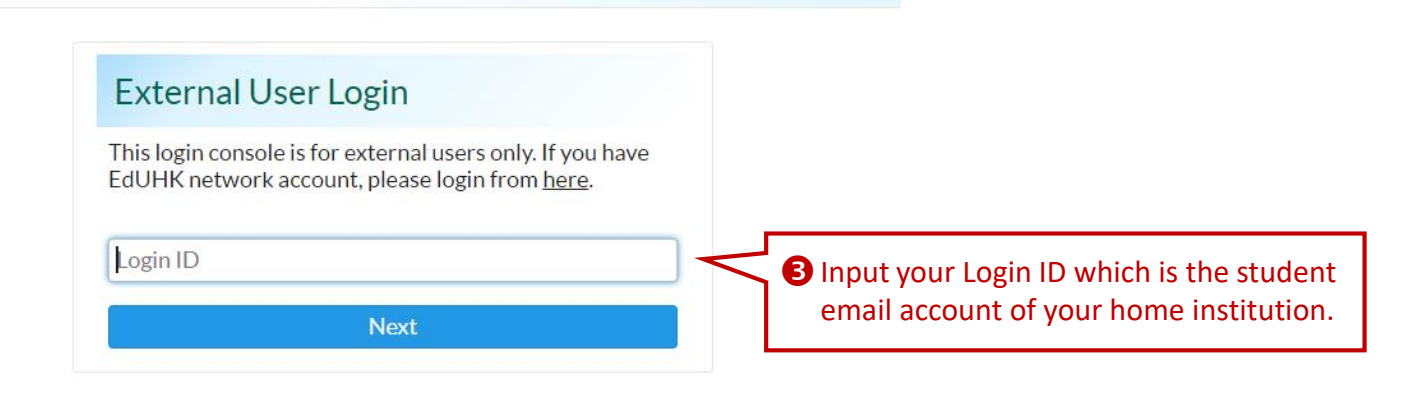

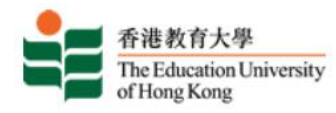

# Global Engagement Management System

If you forgot your password, please press here. A reset password email will be sent to the student email account of your home institution. Please follow the instruction in the email

# External User Login

This login console is for external users only. If you have EdUHK network account, please login from <u>here</u>.

|                  |      |       | 2 |                                       |
|------------------|------|-------|---|---------------------------------------|
| Password         |      | _     | 4 | Input the password you just set.      |
| Forgot password? | Back | Login |   | , , , , , , , , , , , , , , , , , , , |
|                  | Duck | Login |   |                                       |

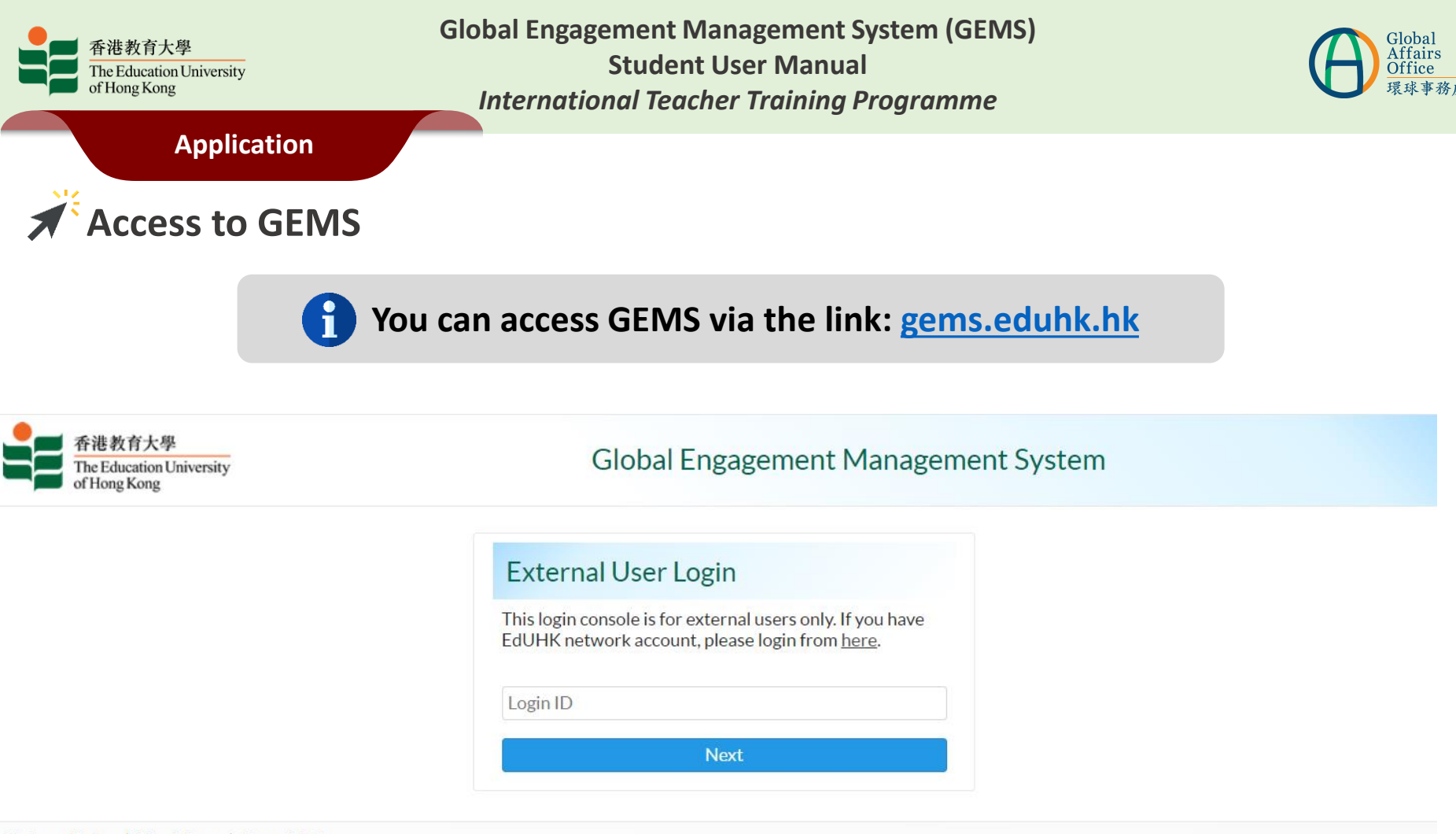

Privacy Policy | Disclaimer | Copyright

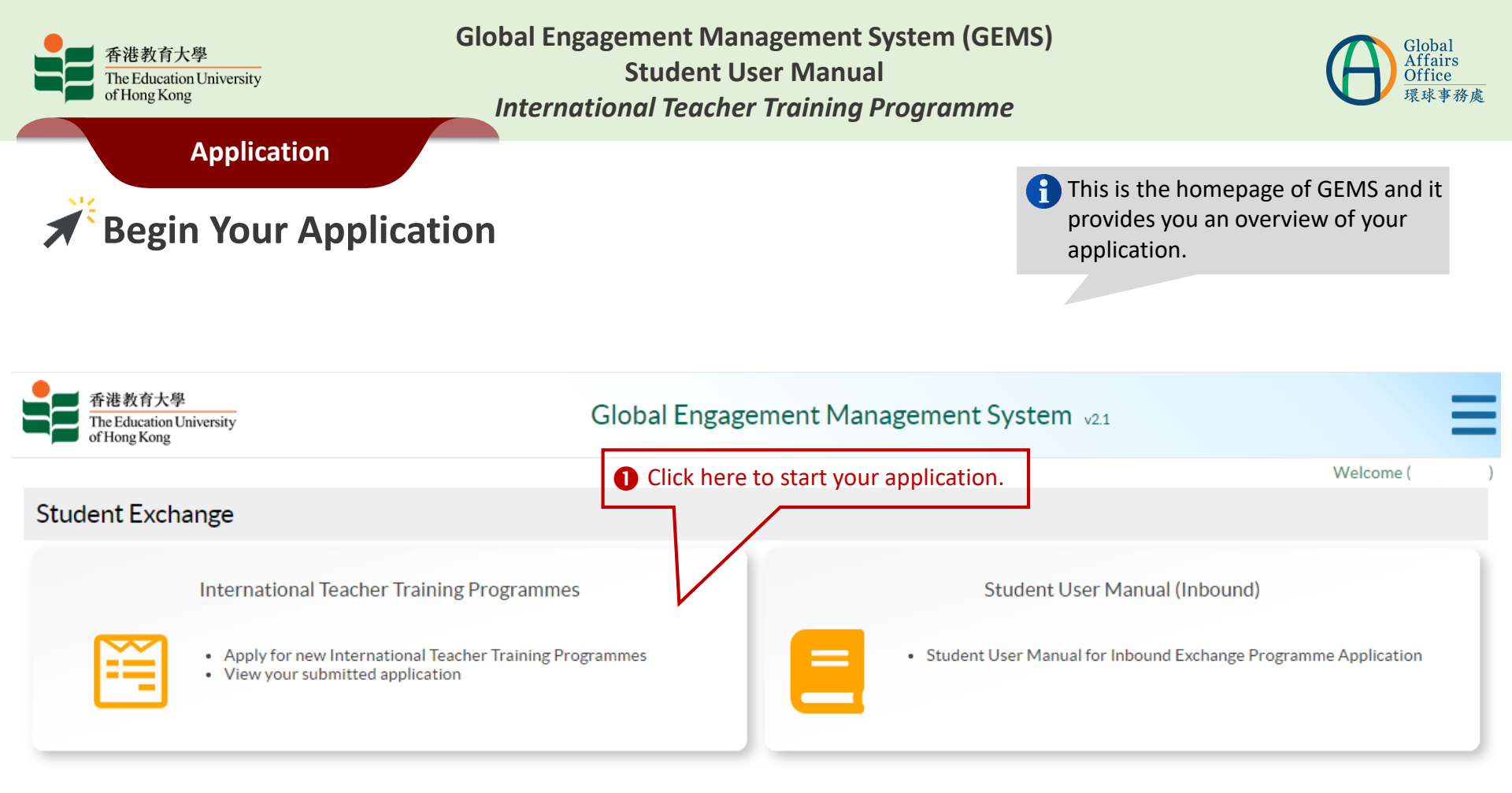

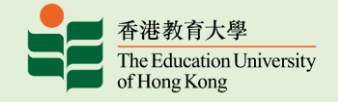

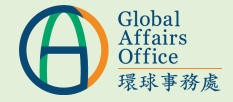

Application

Begin Your Application

# **Teacher Training Programmes**

| International Teacher T | aining Programme 2022/23                                          |
|-------------------------|-------------------------------------------------------------------|
| Exchange Period         | Semester 1                                                        |
| Application Status      | Not Submitted                                                     |
| Application Deadline    | 01四月 2022 00:00                                                   |
| Read Statement and St   | rt Application Click here to read statement and start application |
|                         | 2                                                                 |

I acknowledge that I have read and understood the above Statements.

Start 3 Confirm acknowledgment and click "Start".

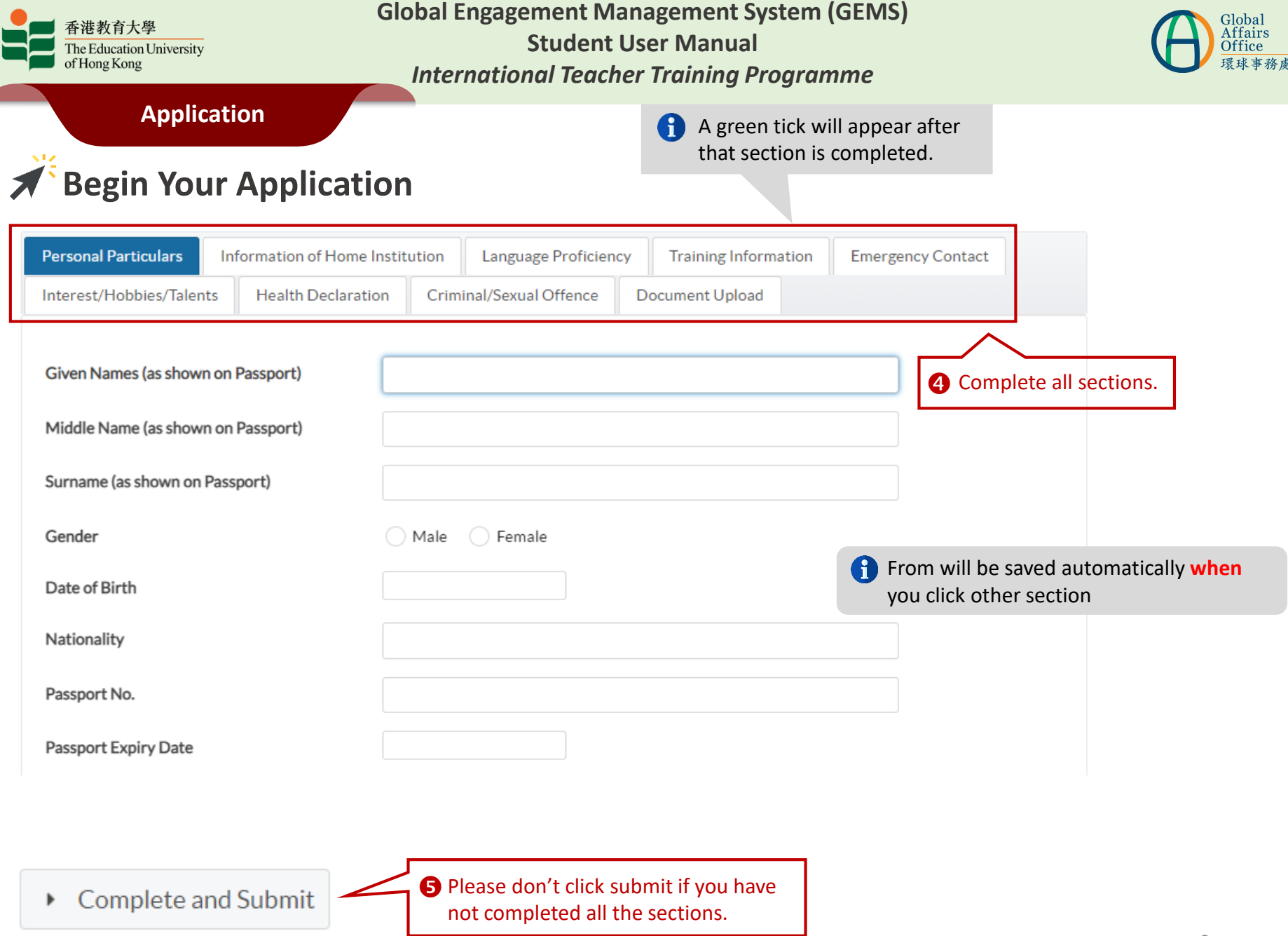

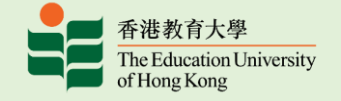

4

Global Engagement Management System (GEMS) Student User Manual International Teacher Training Programme

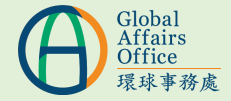

# Application

| 24 |          |             |
|----|----------|-------------|
|    | Personal | Particulars |

| Passport Region                                   | Mainland Macau, Taiwan 💽 Others |   |                                                                                   |
|---------------------------------------------------|---------------------------------|---|-----------------------------------------------------------------------------------|
| Given Names (as shown on<br>Passport)             |                                 |   |                                                                                   |
| Middle Name (as shown on<br>Passport)             |                                 |   |                                                                                   |
| Surname (as shown on Passport)                    |                                 | ] |                                                                                   |
| Gender                                            | • Male Female                   |   |                                                                                   |
| Date of Birth                                     |                                 |   |                                                                                   |
| Nationality                                       |                                 |   | Fill in your personal details.                                                    |
| Passport No.                                      |                                 |   |                                                                                   |
| Passport Expiry Date                              |                                 |   | The travel document must be                                                       |
| Home/Correspondence Address                       |                                 |   | valid for at least 6 months<br>beyond your intended stay in                       |
| Home Phone (Country Code +<br>Area Code + Number) |                                 |   | Hong Kong.                                                                        |
| Mobile Phone (Country Code +<br>Mobile Number)    |                                 |   |                                                                                   |
| Primary Email Address                             |                                 |   | Make sure you provide a<br>secondary email address<br>which is different from the |
| Secondary Email Address                           | @gmail.com                      |   | primary one.                                                                      |

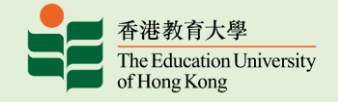

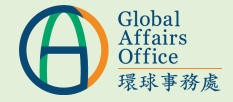

Application

# **\*** Information of Home Institution

| Country/Region of Home<br>Institution             | Taiwan                               |                                    |
|---------------------------------------------------|--------------------------------------|------------------------------------|
| Home Institution                                  | Fo Guang University                  |                                    |
| Current Year of Study                             | Select •                             |                                    |
| Expected Degree (E.g.<br>Bachelor of Education)   |                                      |                                    |
| Major Subject (E.g. Early<br>Childhood Education) |                                      | Fill in your academic information. |
| Grading System                                    | • Scores/Grade Points C Letter Grade |                                    |
| Cumulative Grade Point<br>Average (GPA)           |                                      |                                    |
| Point Scale of GPA (E.g.<br>0-5)                  | 0-                                   |                                    |

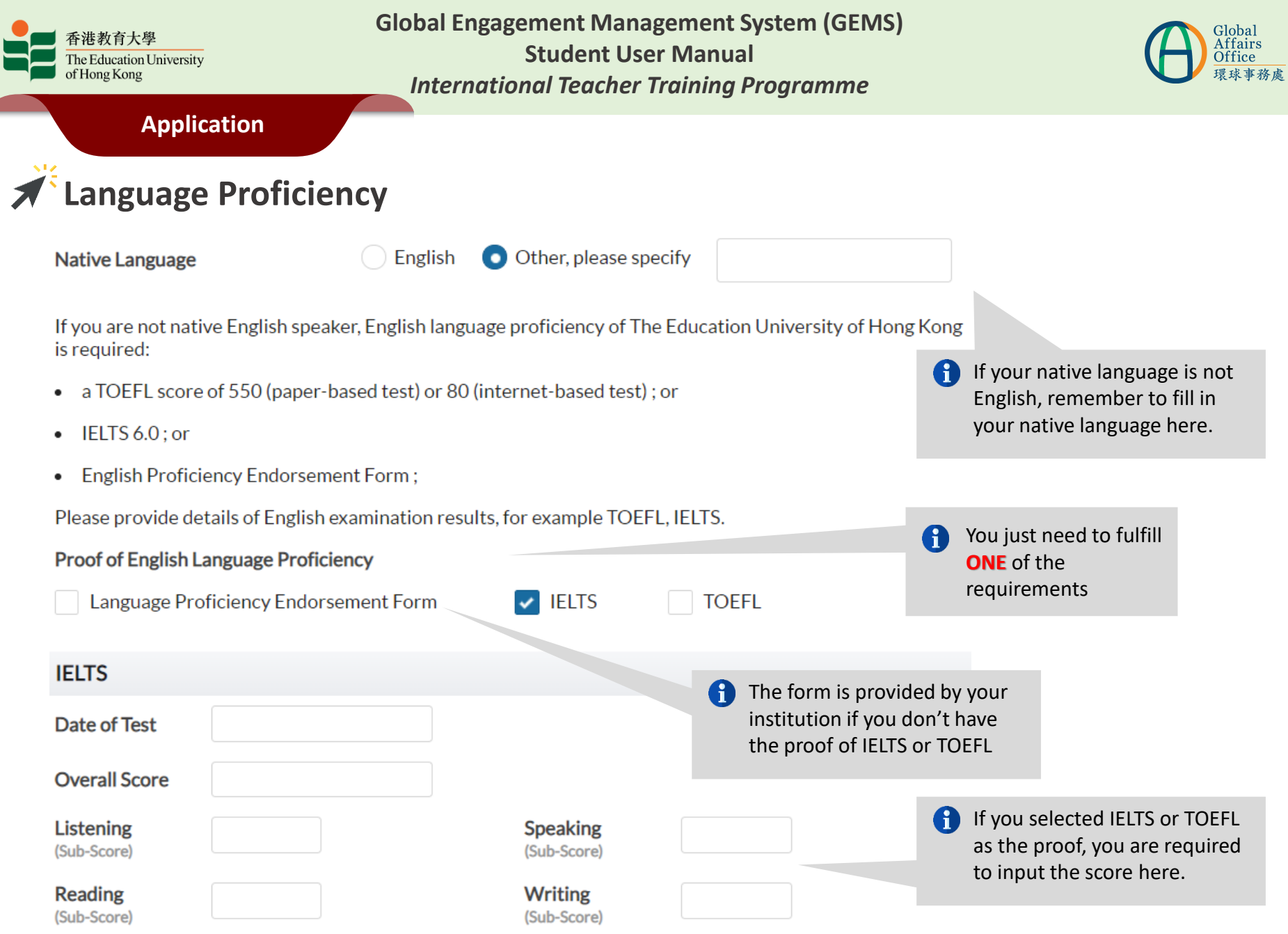

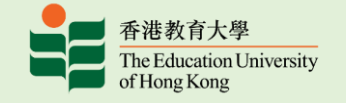

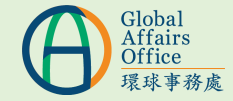

Application

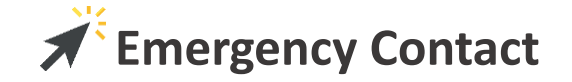

Emergency Contact (for the whole period of your study at EdUHK)

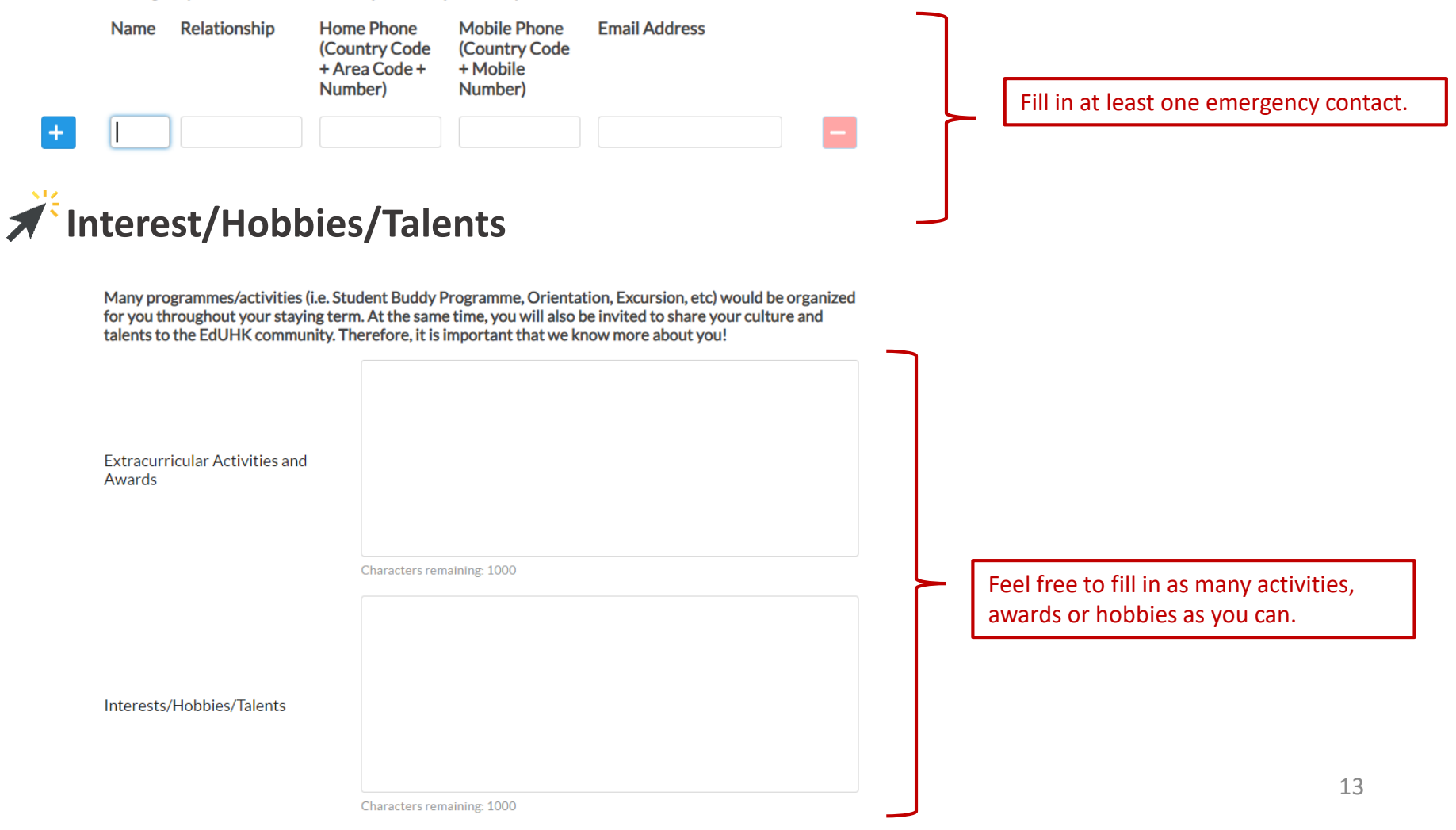

| 香港教育大學<br>The Education University<br>of Hong Kong                                                                                                    | Global Engagement Management System (GEMS)<br>Student User Manual<br>International Teacher Training Programme                                                                                                    | Global<br>Affairs<br>Office<br>環球事務處                             |
|----------------------------------------------------------------------------------------------------|----------------------------------------------------------------------------------------------------|------------------------------------------------------------------|
| Application<br>Training Informatio                                                                                                    | Please select your preferred school.                                                                                                    |                                                                  |
| Host School Preferred                                                                                                    | Kindergarten O Primary School                                                                                                    |                                                                  |
| Proposed Training Period                                                                                                    | From To It MUST be the same as the dates written on the Nomination & Recommendation Form. (This is the training period at the host school and early departure would NOT be allowed.)                                                  |                                                                  |
| Tentative Arrival Date                                                                                                    | Participants are expected to arrive at EdUHK few days before the training period.                                                                                                    |                                                                  |
| Scopes of Training (you may select more than 1 options)                                                                                                    | Class Observation<br>Classroom Teaching and Management<br>Plan and Organise Extra-curricular Activities<br>School Management/Dav-to-day Operations                                                                                    |                                                                  |
|                                                                                                    | Curriculum Planning<br>Event Management<br>Other, please specify (E.g. Special Project/Research)                                                                                                    | Only for students who prefers primary school.                    |
| Participants are expected to teach the subject of English Langu<br>participating in the classes / learning activities of other subject<br>Select One  Note: As the medium of instruction in local kindergarten and p<br>would normally be arranged for these classes only. | age mainly. IF YOU HAVE INDICATED "PRIMARY SCHOOL" AS YOUR HOST SCHOOL PREFERRED ABOVE<br>s if circumstances allowed?<br>rimary schools would usually be Cantonese or Putonghua except for English classes or other specific subjects | E, would you be interested in<br>5, class observation & teaching |
| Teaching/Teaching Related Experience                                                                                                    |                                                                                                    |                                                                  |
|                                                                                                    | Period From<br>To                                                                                                    |                                                                  |

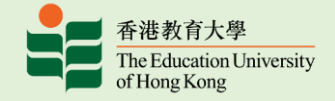

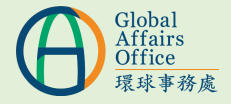

Application

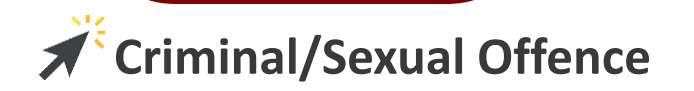

Have you previously been convicted of a criminal and / or sexual offence# in your home country or elsewhere?

🔵 Yes 👘 No

Please declare your status

#To enhance protection of children and mentally incapacitated persons from sexual abuse, the Hong Kong Police Force under the Government of the Hong Kong Special Administrative Region has launched the Sexual Conviction Record Check (SCRC) scheme with effect from 1 December 2011. Schools are strongly advised to adopt the scheme and request their prospective employees seeking child-related work or work relating to mentally incapacitated persons to undergo SCRC. As the SCRC scheme does not cover overseas sexual conviction record, given the importance of protecting our students, you are highly recommended to provide certificate of no sexual conviction record or other lawful documentary proof issued by the place of residence as additional information for selection purpose. Details of the SCRC scheme are available at the Hong Kong Police Force website at http://www.police.gov.hk/scrc.

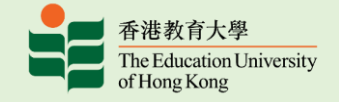

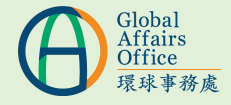

Application

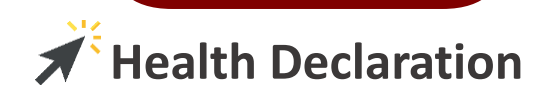

Before we are able to consider making an offer of admission, we need to have a better understanding of the support and accommodation that each student requires in light of the medical / health condition and assess our ability to provide them. Please list below any medical/health conditions (e.g. allergies, chronic illnesses, psychological conditions, etc) which you have now/in the past, and/or any special concern or need.

Upon receiving your application, Global Affairs Office reserves the right to request for more information based on the medical/health conditions. The information and material that you provide will be used by the University to assess your application, including your ability to comply with programme requirements, our ability to provide the support and accommodation required (if any) and, upon admission, to provide them to you. The University may disclose such information relating to you to and/or make inquiries with our staff members, medical / healthcare personnel, your current academic institution and your insurer to the extent necessary for such purposes, but will otherwise keep such information confidential.

Please understand that without true and complete information regarding your medical / health condition, the University will not be able to process your application or, if you are admitted, the University will not be able to provide the support and accommodation required by you. In those circumstances, the University may have to withdraw your admission or terminate the exchange.

| Nature of the medical/health      |                     |
|-----------------------------------|---------------------|
| condition                         | ll in               |
| The effect that the condition may | edical/health       |
| CO                                | onditions (if any). |
| Medication required               |                     |

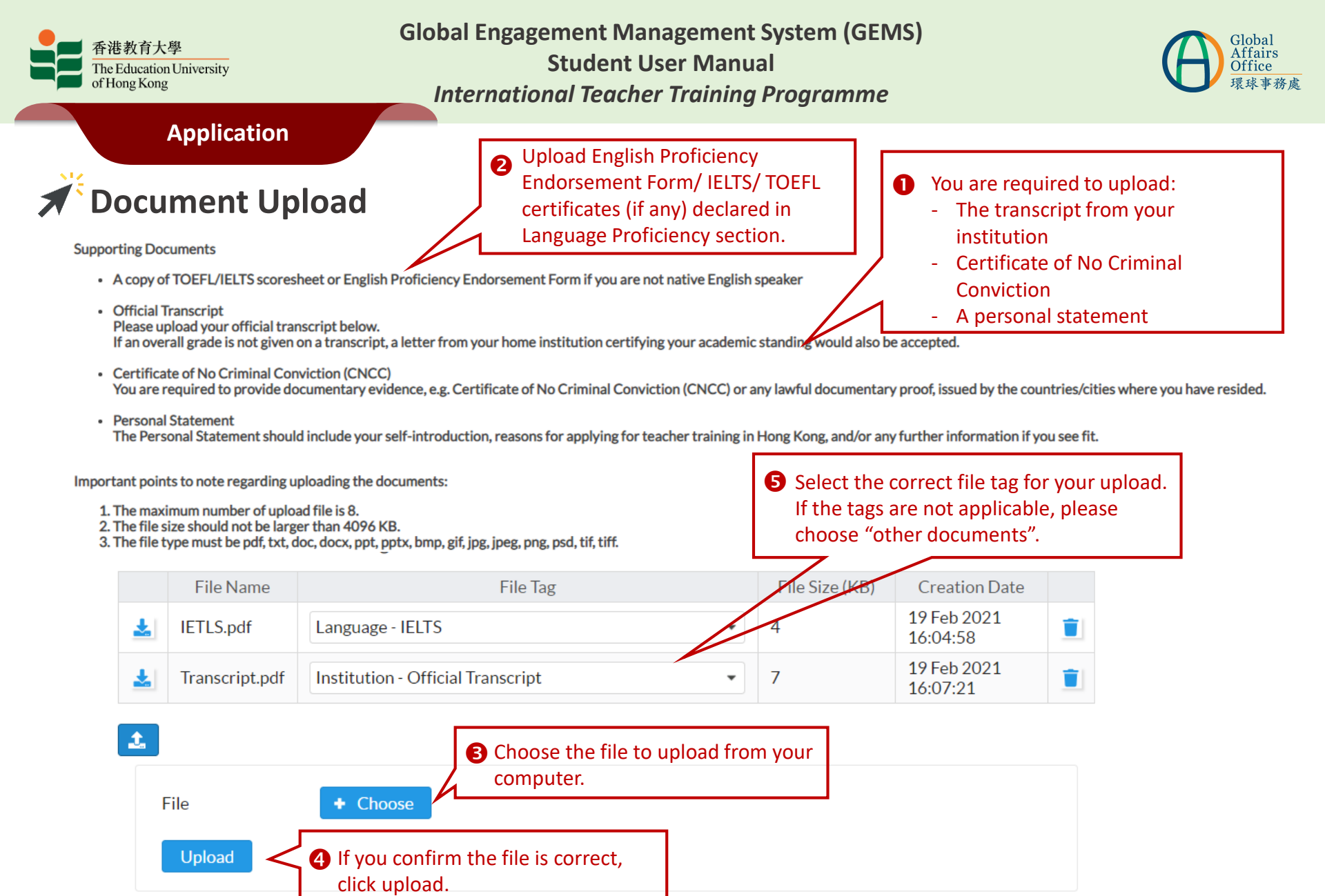

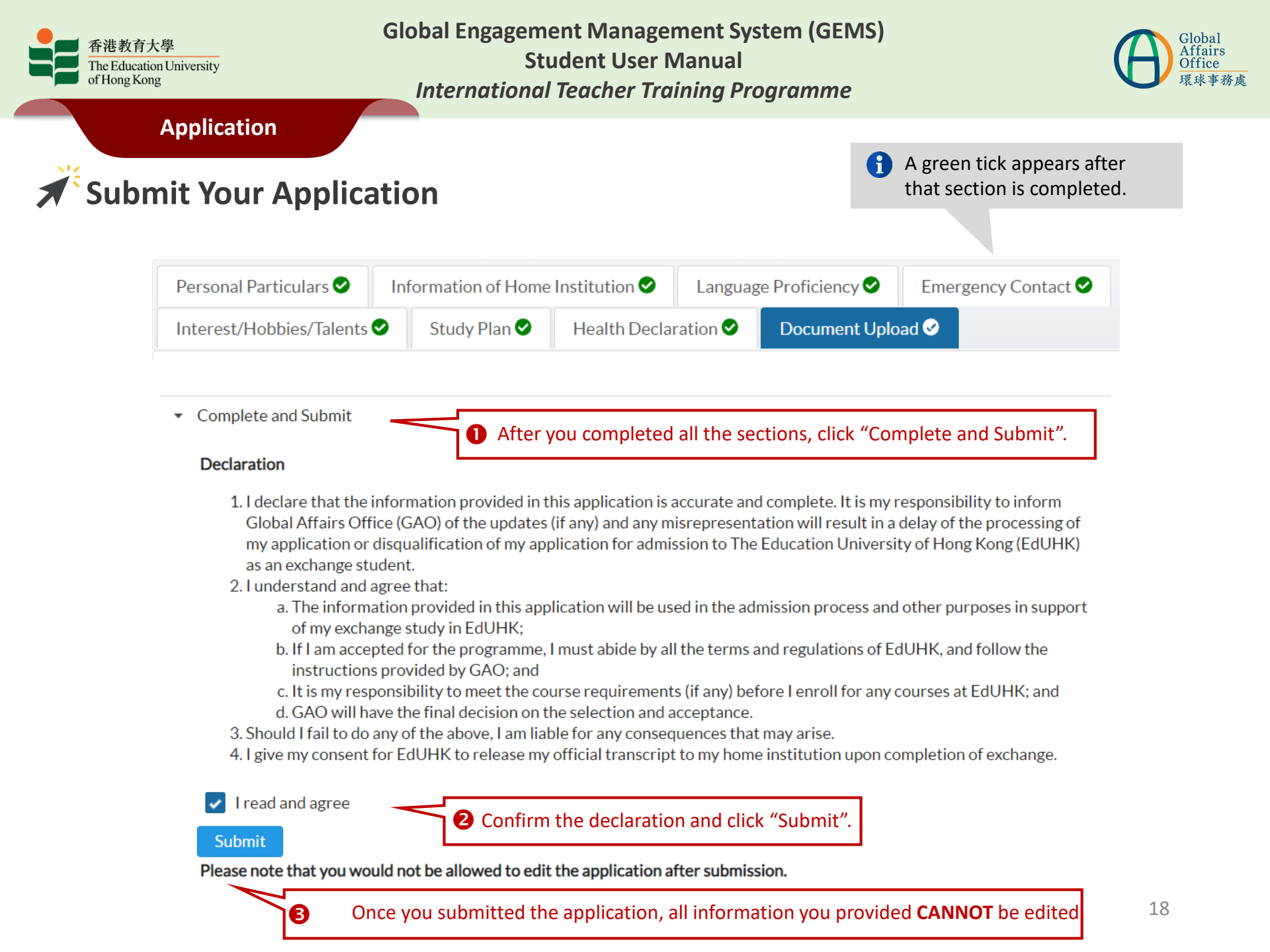

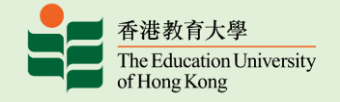

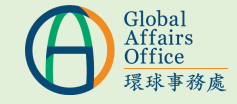

Application

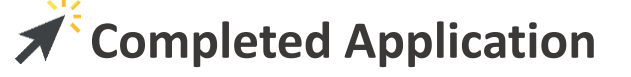

# **Teacher Training Programmes**

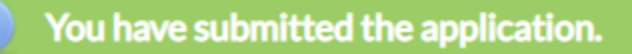

6

A green alert box appears for submitted application.

| International Teacher Training Programme 2022/23 |                   |                                                 |  |  |
|--------------------------------------------------|-------------------|-------------------------------------------------|--|--|
| 1st round.                                       |                   |                                                 |  |  |
| Application Status                               | Submitted 1       | Application status changed from to "Submitted". |  |  |
| Application<br>Deadline                          | 28 Feb 2021 00:00 |                                                 |  |  |
| View You can view your application here          |                   |                                                 |  |  |
|                                                  |                   |                                                 |  |  |

An email will be sent to your mail box to acknowledge your submission.

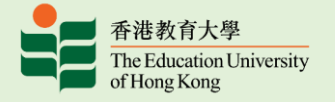

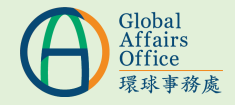

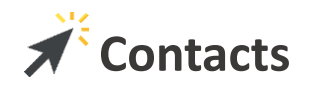

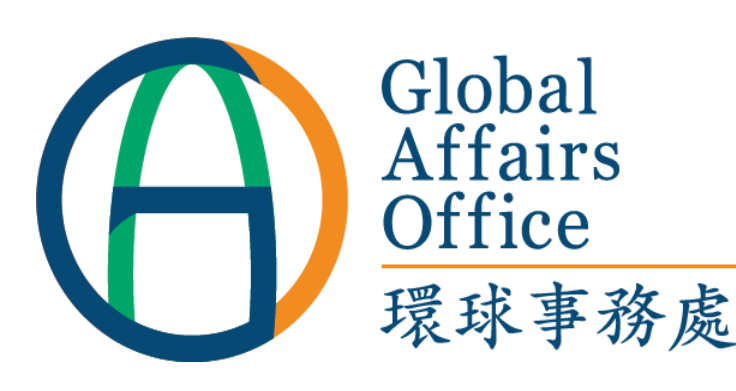

The Education University of

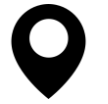

Hong Kong 10 Lo Ping Road, Tai Po, New Territories, Hong Kong

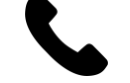

2948 7654

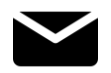

inbound@eduhk.hk